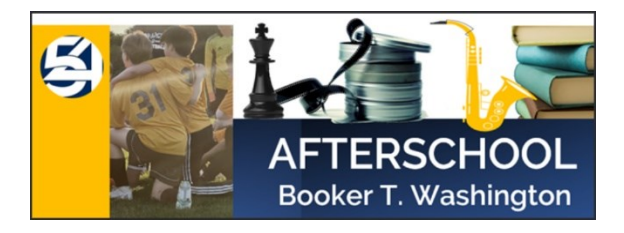

## **REGISTRATION INSTRUCTIONS**

using ACTIVE Platform

1. Click the following registration link: MS54 After School Club Registration Link

(\*\*You have the option to sign in prior to making selections by clicking *SIGN IN* at top of screen or signing in after making selections and continuing to registration page.)

- 2. Select the program (s) of choice by clicking *ADD TO CART*. If you want to view additional details about the program, click *View more details* under the program name.
- 3. Once you made your selections, click *CONTINUE* under *Your Shopping Cart*.

| Аст                                      | IVE             |                                                                                           | SIGN IN   MY PROGRAM | S   English (United Sta… <del>▼</del>                                             |                                                                         |
|------------------------------------------|-----------------|-------------------------------------------------------------------------------------------|----------------------|-----------------------------------------------------------------------------------|-------------------------------------------------------------------------|
| MS54 After Sch                           | nool Club Pr    | rogram                                                                                    |                      | 5                                                                                 |                                                                         |
| Session Se                               | election        | LOW. YOU CAN REGISTER MULTIPLE PEOPLE AT THE                                              | SAME TIME.           |                                                                                   | 몇 YOUR SHOPPING CART                                                    |
| FILTER BY                                | Reset           | SESSION LIST CALENDAR                                                                     |                      | 몇 YOUR SHOPPING CART                                                              |                                                                         |
| LOCATION<br>New York<br>All   1 Selected | ∽<br>✓<br>Clear | SHOWING 1 - 10 OF 15 SESSIONS<br>FA23AS: Co/Ed Morning JV Basketball<br>View more details | Clear filters        | You have no sessions selected.<br>Get started by adding a session<br>on the left. | FA23AS: ART WITH THE Delete<br>JEWISH MUSEUM<br>09/19/2023 - 12/12/2023 |
| MS54<br>TBD, NY                          |                 | O 09/11/2023 - 12/11/2023 M, 7:30 AM - 6:30 AM                                            |                      |                                                                                   | Quantity 1                                                              |
| DATES                                    | ~               | Price                                                                                     | \$125.00             | CONTINUE                                                                          |                                                                         |
| TIMES                                    | ~               | EA22AS, Diable Ball                                                                       | R ADD TO CART        | SECURE ONLINE REGISTRATION                                                        | CONTINUE                                                                |
|                                          |                 | View more details                                                                         |                      | HAVE QUESTIONS?                                                                   |                                                                         |
|                                          |                 | O 09/11/2023 - 12/11/2023 TH, 7:30 AM - 8:30 AM<br>MS54                                   |                      | Agency primary contact<br>212-678-2861 Ext. 1441<br>amcintosh6@schools.nyc.gov    |                                                                         |
|                                          |                 | Price                                                                                     | \$125.00             |                                                                                   |                                                                         |
|                                          |                 |                                                                                           | 🙀 ADD TO CART        |                                                                                   |                                                                         |
|                                          |                 | FA 23AS: Robotics Club<br>View more details                                               |                      |                                                                                   |                                                                         |
| 4.                                       | Fill out th     | ne following fields:<br>Who is attending?                                                 |                      | Registration Info                                                                 | Ormation                                                                |
|                                          |                 | 5                                                                                         |                      | 1   ENTER YOUR EN                                                                 | AIL ADDRESS                                                             |

Person: Select your child(s) name.

\*If your child's name is not listed, click *Register a new person*: and fill in the Participant details shown to the right.

• Click Continue.

|                                                                                                    | NTS & OPTION                                                                                                    | IS                                                                          | Add sessions         |  |  |
|----------------------------------------------------------------------------------------------------|----------------------------------------------------------------------------------------------------|-----------------------------------------------------------------------------|----------------------|--|--|
| A23AS: Co/Ed Morning JV Basketball         Remove           9/11/2023 - 12/11/2023         12/11/2023           NS54         \$125.00 |                                                                                                    |                                                                             |                      |  |  |
| Who is attending?                                                                                                    |                                                                                                    |                                                                             |                      |  |  |
| Person                                                                                                    | Select one                                                                                                    |                                                                             |                      |  |  |
| Participant                                                                                                    | Michael                                                                                                    | Rodgers                                                                     |                      |  |  |
| Date of birth                                                                                                    | 08/02/2011 Why do                                                                                                 | we ask this?                                                                |                      |  |  |
| Gender *                                                                                                    | <ul> <li>Male Female</li> <li>You are this person'<br/>You must be the pare<br/>someone under 18 years</li> </ul> | <b>'s parent or legal guard</b><br>int or legal guardian to re<br>ears old. | <b>ian</b><br>gister |  |  |
|                                                                                                    |                                                                                                    |                                                                             |                      |  |  |

Lamonique Bates lami\_b920@yahoo.com Sign Out 5. Continue to fill out the Registration Forms.

## Be sure to read and agree to the waivers. Sign by writing or typing your signature.

| 3   REGISTRA                                                             | TION FORMS                                                                       |                                                                                                    |  |
|--------------------------------------------------------------------------|----------------------------------------------------------------------------------|----------------------------------------------------------------------------------------------------|--|
| Michael Bedrare                                                          |                                                                                  | Waivers and Agreements                                                                                                    |  |
| Update basic information                                                 | 1                                                                                | Blassa read the fallowing weivers and agreements carefully. They include                                                                                                    |  |
| <ul> <li>First name</li> <li>Last name</li> <li>Email address</li> </ul> | Michael<br>Rodgers<br>Iam_5920@yahoo.com W <mark>hy can't i change this</mark> ? | release of liability and waiver of legal rights, and deprive you of the ability to sue certain parties. By agreeing electronically, you acknowledge that you have both read and understood all text presented to you as part of the registration process. |  |
| * Home phone number                                                      | 1234567890                                                                       |                                                                                                    |  |
| * Country                                                                | United States 🗸                                                                  | Michael Rodgers                                                                                                    |  |
| * Address                                                                | 123 Main Street                                                                  | I harroe to the MSE4 After School Waivert                                                                                                    |  |
| Address line 2                                                           |                                                                                  |                                                                                                    |  |
| * City                                                                   | New York                                                                         |                                                                                                    |  |
| * State                                                                  | New York 🗸                                                                       | A Lagree to the Active Agreement and Waiver*                                                                                                    |  |
| * ZIP                                                                    | 10025                                                                            | Tagree to the Active Agreement and Walver                                                                                                    |  |
|                                                                          |                                                                                  | Digital Signature                                                                                                    |  |
| Primary Parent / Gua                                                     | rdian                                                                            | Write your signature                                                                                                    |  |
| * First name                                                             | Lamonique                                                                        | By signing my name below, I acknowledge that I have read and agree to all th<br>waivers and agreements that I have selected above.                                                                                                    |  |
| * Last name                                                              | Bates                                                                            |                                                                                                    |  |
| Gender                                                                   | Female     Male                                                                  |                                                                                                    |  |
| Date of birth                                                            | 01/16/1978                                                                       |                                                                                                    |  |
| Email address                                                            | lami_b920@yahoo.com                                                              |                                                                                                    |  |
| Home phone number                                                        | 1234567890                                                                       | с                                                                                                    |  |
| Add Second Parent                                                        |                                                                                  | O Type your signature                                                                                                    |  |
|                                                                          |                                                                                  | CONTINUE TO CAR                                                                                                    |  |

- 6. Click CONTINUE TO CART
- 7. Review and Check Out by paying with Credit Card or Electronic Check.
- 8. Click COMPLETE

Review cart & check out

| ORDER DE                                                                  | TAILS                                                         | + Add Anothe                   | r Registration                 |
|---------------------------------------------------------------------------|---------------------------------------------------------------|--------------------------------|--------------------------------|
| ITEMS                                                                     |                                                               |                                | TOTAL                          |
| FA23AS: Co/Ed<br>Price<br>09/11/2023 - 12/11/2<br>MS54<br>Michael Rodgers | Morning JV Basketball - Edit I Remove                         |                                | \$125.00                       |
|                                                                           |                                                               | Subtotal                       | \$125.00                       |
|                                                                           | Active Network, L                                             | Total<br>LC will charge the an | \$125.00<br>nount above        |
| CHECK OU                                                                  | TL                                                            |                                |                                |
| PAYMENT IN                                                                | FORMATION                                                     |                                | 6                              |
| * PLEASE SELEC                                                            | T A PAYMENT METHOD                                            |                                |                                |
|                                                                           | Use your credit card                                          | PAY WITH CRE                   | DIT CARD                       |
| ELECTRONIC<br>CHECK                                                       | Use your checking or savings account<br>FAST DEBT FREE SECURE | PAY WITH ELECTR                | ONIC CHECK<br>Electronic Checi |
|                                                                           | COMPLETE                                                      | Wildcard                       | ssL Certificate                |

You will receive an email receipt.